# Intensive In-Community Biopsychosocial Needs Assessment Referrals Provider Details Randomizer Setup

June 2024- (02254)

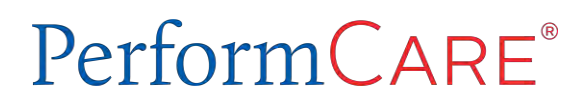

©2024 PerformCare

Delivering High-Quality Service and Support

### Purpose

The purpose of the **Biopsychosocial (BPS) Needs Assessment** is to provide a comprehensive clinical assessment designed to identify both strengths and needs pertaining to behavioral health, substance use, and intellectual/developmental disabilities, and to provide treatment recommendations that address identified needs through both local community resources and services available through the New Jersey's Children's System of Care continuum.

The BPS is designed to support the IIC needs assessor in delivering an assessment that yields a rich narrative description of the youth and family's story and allows for the assessor to provide clear context and synthesis of the youth and family's strengths and needs in documentation.

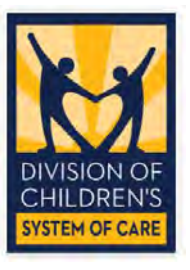

# BPS Needs Assessment Requirements/Reminders

PerformCARE®

- Clinicians conducting the BPS must be licensed (LCSW, LPC, or LMFT) and Child and Adolescent Needs and Strengths (CANS) certified.
- Clinician must be re-certified *annually* in the CANS.
- <u>Clinical intern or a clinician with lower-level licensure cannot perform the</u> <u>Biopsychosocial (BPS) under the supervision of a clinically licensed independent</u> <u>provider</u>.
- The BPS in CYBER must be completed by the clinician who conducted the assessment.

Training/Preparation for the certification is available through <u>CSOC Training and Technical</u> <u>Assistance</u> or the <u>Praed Foundation</u>.

Certification Exam for Strengths and needs <u>TCOM Training – Praed Foundation</u>

# The Randomizer Feature

# The <u>Randomizer feature</u> in CYBER is used by PerformCare on calls with parent/legal guardians needing the BPS needs assessment.

The Randomizer selects <u>up to three certified IIC Needs Assessment providers</u> that the Clinician can offer to callers. *The feature also allows for family choice to request a specific IIC provider.* 

Three providers will be matched to the caller based on information entered in **Provider Details**:

<u>County</u> – NJ counties where your agency can meet families\*.

Language – the languages that your agency can conduct the BPS in.

**Specialization** – areas you have experience/knowledge.

### The randomizer function **does not guarantee** your agency will receive BPS referrals on a consistent basis.

\*Telehealth is available at the family's request or when in-person assessment is not feasible.

# Randomizer Status in CYBER

After Provider Details setup, the Randomizer Status enables your agency to receive referrals. Setting your agency Randomizer Status to **Randomizer Active** will allow your agency to receive BPS referrals.

| Add / Edit Provider Details                 |            |                   |    |
|---------------------------------------------|------------|-------------------|----|
| Details County/Lang./Specialization Details |            |                   |    |
| Grid Order                                  | Randomizer | Status            |    |
| Specialization/County/Language              | ۰          | Randomizer Active | \$ |

Set your agency Randomizer Status to Randomizer Inactive when:

- Clinicians are not currently licensed or certified (lapsed or preparing for certification)
- You are not available (on leave, vacation, etc.)
- You are only providing IIC services.

Periodically check your Provider Details settings for contact information accuracy, and County/Language/Specialization accuracy.

Inaccuracies will create delays for families receiving services.

The CYBER user who is responsible for entering and updating your agency's Provider Details must have the **ProviderDetailEditSelf** security group assigned to their Login ID.

Security groups are added by the agency's Security Administrator. The security group provides the ability to modify the agency's information.

| vailable Groups        | Clear S                                    | earch |
|------------------------|--------------------------------------------|-------|
| Security Group         | Group Description                          |       |
| LEVEL1                 | Basic CYBER Security                       |       |
| LEVEL2                 | Anomaly Management                         |       |
| LEVEL3                 | Anomaly Management/Reporting               |       |
| PLANLEVEL1             | Ability to submit to Planlevel2/3          |       |
| PLANLEVEL2             | Ability to submit to Planlevel3/CSA        |       |
| PLANLEVEL3             | Ability to submit to CSA                   |       |
| ProviderDetailEditSelf | Add counties, languages and specialization |       |

Security Administrator view

### PerformCARE®

# Login

#### **CYBER LOGIN** HIPAA and 42 CFR Part 2 As a CYBER User I understand that my work will involve access to Protected Health Information (PHI) as defined by HIPAA Acknowledgement (The Health Insurance Portability and Accountability Act) for the purpose of providing or arranging treatment, payment or other health care operations. I also acknowledge that I am engaged by a covered entity. I further acknowledge my responsibility to protect the privacy of and to guard against inappropriate use or disclosure of this PHI by logging in as a CYBER User. This is in compliance with The Health Insurance Portability and Accountability Act (HIPAA) of 1996 and its implementation regulations. For more information on HIPAA please go to http://www.hhs.gov/ocr/hipaa/ CYBER contains substance abuse diagnosis and treatment information that is protected by federal confidentiality rules (42 CFR Part 2). CYBER users are not permitted access to that information without a valid written consent that meets the requirements of 42 CFR Part 2. Users that access such confidential information pursuant to a valid written consent are prohibited from making any further disclosure of this information unless further disclosure is expressly permitted by the written consent of the person to whom it pertains or as otherwise permitted by 42 CFR Part 2. A general authorization for the release of medical or other information is NOT sufficient for this purpose. The Federal rules restrict any use of the information to criminally investigate or prosecute any alcohol or drug abuse patient. Please CLEAR your browser Cache before using this new version of CYBER Username Username and Username Eye icon enables you Password Password ..... to see what you typed LOGIN Customer Service Request Form | Forgot Password? © 2020 - CyberAng 1.0.0.76-08

CYBER Version (X.0.0.0) and Server (-0X)

Note: Version and server numbers can be helpful for reporting issues.

# **Open Provider Details**

#### PerformCARE®

| Addid Search<br>Nor Youth       Pert Name       BP5 Needs Assessment - in Progress       Select a Van       Print       BP5 Needs Assessments         Dots       MACO/YOW       BP5 Needs Assessment - in Progress       Select a Van       Print       BP5 Needs Assessments         Non Med Auths       Non Med Auths       Non Med Auths       Non Med Auths       Non Med Auths         Non Med Auths       Branchause       Status       yprogress       BP5 Needs Assessments       Non Med Auths         Non Med Claims       Branchause       Branchause       Branchause       Branchause       Branchause         Click CSOC Providers tab       Branchause       Status       yprogress       Antherpress       Antherpress       Antherpress       Antherpress       Antherpress       Branchause       Branchause <th>ty Administrator</th> <th>Youth/Child ID</th> <th></th> <th></th> <th></th> <th></th> <th></th> <th></th> <th></th> <th></th> <th></th> <th>Refresh Total</th>                                                                                                    | ty Administrator                                    | Youth/Child ID                                                                              |                  |                                                                                       |             |                 |                                                                        |                                            |        |                           |               | Refresh Total             |
|----------------------------------------------------------------------------------------------------|-----------------------------------------------------|---------------------------------------------------------------------------------------------|------------------|---------------------------------------------------------------------------------------|-------------|-----------------|------------------------------------------------------------------------|--------------------------------------------|--------|---------------------------|---------------|---------------------------|
| Extensions       Des       MA/00//VV       Implementations       Implementations       Implementations         Extensions       Des       MA/00//VV       Implementations       Implementations       Implementations         BPS Needs Assessment - In Progress       Solect a Users       Clear Search       Implementations       Implementations         Wurdh/child ID       First Hame       Last Hame       Create Date       Assessment Type       Search       Implementations         Wurdh/child ID       First Hame       Last Hame       Create Date       Assessment Type       Search       Implementations         Wurdh/child ID       First Hame       Last Hame       Create Date       Assessment Type       Search       Implementations         Wurdh/child ID       First Hame       Last Hame       Create Date       Assessment Type       Search       Implementations         Wurdh/child ID       First Hame       Last Hame       Create Date       Search       Clear Search       Implementations         Click CSOC Providers       Conviders       Conviders       Conviders       Arthorizations       First Hame       First Hame       Extensions         Conviders       Provider Type       Search       Clear Search       GED MAP       Print       Print Grid Values                                                                                                    | / Child Search                                      | First Name                                                                                  |                  |                                                                                       |             |                 |                                                                        |                                            |        |                           |               | BPS Needs Assessment      |
| Electrin To Main<br>Mill Provider Speciality<br>Sole: 2 Browder Speciality<br>Sole: 2 Browde | tive Youth                                          |                                                                                             |                  |                                                                                       |             |                 |                                                                        |                                            |        |                           |               | Authorizations            |
| DOB       MM/DD/YYW       Imp         BPS Needs Assessment - In Progress       Soled a Uue       Clear Search       Imp         Address       Soled a Uue       Clear Search       Imp         My Management       In Progress       Soled a Uue       Clear Search       Imp         My Management       In Progress       Soled a Uue       Status       Imp         My Management       In Progress       Soled a Uue       Status       Imp       Status         My Management       In Status       Status       Imp or oppsiz       Status       Imp or oppsiz         Status       Status       Imp or oppsiz       Imp or oppsiz       Imp or oppsiz       Imp or oppsiz         Click CSOC Providers tab       Status       Imp or oppsiz       Imp or oppsiz       Imp or oppsiz       Imp or oppsiz         Status       Status       Imp or oppsiz       Imp or oppsiz       Imp or oppsiz       Imp or oppsiz       Imp or opp or opp az         Status       Status       Status       Imp or opp az       Imp or opp az       Imp or opp az       Imp or opp az       Imp or opp az         Status       Status       Status       Imp or opp az       Imp or opp az       Imp or opp az       Imp or opp az       Imp or opp az       Imp or opp                                                                                                    | er Details                                          | Last Name                                                                                   |                  | 1000                                                                                  |             |                 |                                                                        |                                            |        |                           |               | Eligibility               |
| BPS Needs Assessment - In Progress Select a User Clear Search Print Non Med Auths<br>Non Med Claims<br>Deactivated Users<br>Stelet a User Select a User Search Progress<br>Select a Data Assessment Type Status<br>Sector To Main<br>Sector Type Select a Provider Specially<br>Sector To Main<br>Sector a Provider Specially<br>Sector To Main<br>Sector a Provider Specially<br>Sector To Main<br>Sector a Provider Specially<br>Sector To Main<br>Sector a Provider Specially<br>Sector To Main<br>Sector a Provider Specially<br>Sector To Main<br>Sector a Provider Specially<br>Sector To Main<br>Sector a Provider Specially<br>Sector To Main<br>Sector a Provider Specially<br>Sector a Provider Specially<br>Sector a Provider Special Provider Special Provider Special Provider Special Provider Special Provider Special Provider Special Provider Special Provider Special Provider Special Provider Special Provider Special Provider Special Provider                    | Functions                                           | DOS                                                                                         | MM/DD/WWV        | 1111                                                                                  |             |                 |                                                                        |                                            |        |                           | 13            | Service Plans/Assessments |
| BPS Needs Assessment - In Progress Select a Nove Clear Search Print Print Claims Deactivated Users  Teurin/Child ID First Name Last Name Create Data Assessment Type Status  Teurin/Child ID First Name Last Name Create Data Assessment Type Status  Segma Last Name Create Data Assessment Type Status  Deactivated Users  Click CSOC Providers tab  Click CSOC Providers tab  CSOC Provider Details  All Privates Medicad Providers CSOC Providers Teppers  Provider Speciality  Sector To Main  Mill IP  Provider Speciality  Sector a Provider Speciality  Sector a Provider Speciality  Mail D  Provider Name Address  City  County  State  Zip  Provider Zip  Provider Speciality  Sector a Provider Zip  Provider Speciality  Sector a Provider Zip  Provider Speciality  Sector a Provider Zip  Provider Speciality  Sector a Provider Zip  Provider Speciality  Sector a Provider Zip  Provider Speciality  Sector a Provider Speciality  Sector a Provider Speciality  Sector a Provider Speciality  Sector a Provider Speciality  Sector a Provider Speciality  Sector a Provider Speciality  Sector a Provider Zip  Provider Speciality  Sector a Provider Zip  Provider Speciality  Sector a Provider Zip  Provider Speciality  Sector a Provider Zip  Provider Speciality  Sector a Provider Zip  Provider Speciality  Sector a Provider Zip  Provider Speciality  Sector a Provider Zip  Provider Zip  Provider Speciality  Sector a Provider Zip  Provider Zip  Provider Speciality  Sector a Provider Zip  Provider Zip  Provider Zip  Provider Zip  Provider Zip  Provider Zip  Provider Zip  Provider Zip  Provider Zip  Provider Zip  P                                                                                                    |                                                     |                                                                                             |                  |                                                                                       |             | _               | -                                                                      |                                            |        |                           |               | Non Med Auths             |
| Call Acccssi<br>by Management       Youth/Child (D       First Name       Last Name       Create Data       Assessment Type       Status         by Management       Sestinate       USTNAME       USTNAME                                                                                                    | 09                                                  | BPS Needs Asse                                                                              | essment - In Pro | ogress                                                                                |             | Select a User   | 2                                                                      | Clear Search                               |        | 🖶 Prin                    | nt            | Non Med Claims            |
| Anagement       SHETTMAKE       LATTMAKE       95/20/2024       95/40/2024       195/40/2024         SHETTMAKE       LATTMAKE       95/20/2024       95/40/2024       195/40/2024       195/40/2024         Click CSOC Providers tab       Click a Provider Details       1900/2024       1900/2024       1900/2024         Return To Main       All Provider Details       COC Providers       CDH Providers       AnH Providers         State       Provider Details       Science I Providers       Fron Med Providers       AHH Providers         State       Provider Type       Science I Providers       Provider Search       GEO MAP         Provider Type       Science I Provider Search       GEO MAP       Print       Print Grid Values         Mailo       Provider Name       Address       City       County       State       Zip       Pione       Ext       Type       Spec                                                                                                    | al Access                                           | Youth/Child ID                                                                              | First Name       | Last Name                                                                             | Create Date | Assessment Type | Status                                                                 |                                            |        |                           |               | Deactivated Users         |
| ENSTMANE       LASTMANE       05/02/0024       BPSALIMI       upprogress         Click CSOC Providers tabs         Provider Details       Sector To Main       Sector To Main         All Providers       Madrical Provider       DDH Providers       Know Med Providers         Status       Provider Details       Sector To Main       Provider Sector Providers         Main       Market as Market as Providers       Non Med Providers       AtHP Providers         Main       Provider Type       Select a Provider Type       Select a Provider Type         Provider Specialty       Science a Provider Specialty       Select a Provider Type       Select a Provider Type         Main       Provider Name       Address       City       County       State       Zip       Pione       Ext       Type       Spec                                                                                                    | y Management                                        | -                                                                                           | RETNAME          | LASTRAME                                                                              | 05/20/2024  | 8PSaamt         | INDIOGRAM                                                              |                                            |        |                           |               |                           |
| Click CSOC Providers tab         Return To Man         All Provider Details         CSOC Providers       DDH Providers         All Provider Type         Select a Provider Type         Provider Type         Select a Provider Type         Select a Provider Type         Mailo         Provider Name         Address       City         County       State         Type       Seec                                                                                                    |                                                     |                                                                                             | RIRSTNAME        | LASTNAME                                                                              | 05/28/2024  | BP5Abmt         | Indiroco/Ess                                                           |                                            |        |                           |               |                           |
| Click CSOC Providers tab         Return To Main         All Provider Type         Select a Provider Type         Select a Provider Type                                                                                                    |                                                     |                                                                                             |                  |                                                                                       |             |                 |                                                                        |                                            |        |                           |               |                           |
| CSOC Provider Type       Select a Provider Type       Program       Select a Program       Select a Program                                                                                                    |                                                     | Describer Describe                                                                          | Click C          | SOC P                                                                                 | rovider     | s tab           |                                                                        |                                            |        |                           |               |                           |
| Provider Type       Select a Provider Type       Program       Select a Program       Select a Program       Selec                                                                                                    | Return To Main                                      | Provider Details                                                                            | Click C          | SOC P                                                                                 | rovider     | s tab           | A AND Draw                                                             |                                            |        |                           |               | _                         |
| Provider Type     Science a Provider Type     Provider Type     Provider Type     Provider Type     Provider Type     Provider Type     Provider Type     Provider Type     Provider Type     Provider Type     Provider Type     Print Grid Values       MAID     Provider Name     Address     City     County     State     Zip     Phone     Ext     Type     Spec                                                                                                    | Return To Main                                      | Provider Details                                                                            | Click C          | CSOC Provide                                                                          |             | s tab           | s Анн Р/ал                                                             | iden                                       |        |                           |               |                           |
| Provider Specialty     Codes: a browder Specialty     Search     Clear Search     GEO MAP     Print     Print     Print     Print     Grid Values       MAID     Provider Name     Address     City     County     State     Zip     Phone     Ext     Type     Spec                                                                                                    | Return To Main<br>Main VII<br>SOM 201               | Provider Details<br>All Providers<br>CSOC Provider<br>Provider Tu                           |                  | CSOC Provide                                                                          |             | s tab           | s ANN Prov                                                             | ndern                                      | 0      |                           |               |                           |
| MAID Provider Name Address City County State Zip Phone Ext Type Spec                                                                                                    | leturn To Mian<br>Mill 199<br>XOH 199               | Provider Details<br>All Providers<br>CSOC Provider<br>Provider Ty                           |                  | CSOC Provide                                                                          |             | s tab           | s AHH P/or<br>Select a Pro                                             | jden<br>gran                               |        |                           |               |                           |
| mand Provider name Address city County scale city Phone Ext. Type spec                                                                                                    | Return To Main<br>Mar un<br>SOLLEU<br>125 PM        | Provider Details<br>All Providers<br>CSOC Provider<br>Provider Ty<br>Provider Speci         | Click C          | CSOC Provide<br>CSOC Provide<br>Select a Provider 1                                   |             | s tab           | s And Prov<br>Select a Pro                                             | erem<br>EO MAP                             | 1      | <b>₽</b> Print            |               | Print Grid Values         |
|                                                                                                    | Return To Main<br>Main Vin<br>Sciellen<br>23 Mil    | Provider Details<br>All Providers<br>CSOC Provider<br>Provider Ty<br>Provider Speci         | Click C          | CSOC Provide<br>CSOC Provide<br>Select a Provider Sp                                  |             | s tab           | s AHH Prov<br>Select a Prov                                            | ndern<br>Stenn<br>EO MAP                   |        | B Print                   |               | Print Grid Values         |
|                                                                                                    | Return To Main<br>Alan 199<br>DOH 199<br>Tag Rif    | Provider Details<br>All Providers<br>CSOC Provider<br>Provider Ty<br>Provider Spect<br>MAID | Click C          | CSOC Provide<br>CSOC Provide<br>Select a Provider 1<br>elect a Provider Sp<br>Address |             | s tab           | s And Prov<br>Select a Prov<br>ir Search G<br>State                    | orden<br>EC MAP<br>Zip Phone               | Est    | Print<br>Type             | Spec          | Print Grid Values         |
| Descrides Details contains take to identify                                                                                                    | Return To Main<br>Main Vit<br>Scienzell<br>Tadi Pit | Provider Details<br>All Providers<br>CSOC Provider<br>Provider Ty<br>Provider Speci<br>MAID | Click C          | CSOC Provide<br>Select a Provider<br>Integral & Provider Sp<br>Address                |             | s tab           | s ANN Prov<br>Select a Prov<br>tr Search G<br>State                    | Iden<br>Stan<br>EO MAP<br>Zip Phone        | br.    | Print<br>Type             | Spec          | Print Grid Values         |
| Provider Details contains tabs to identify                                                                                                    | Return To Main<br>Main 199<br>2014 EU<br>229 PM     | Provider Details<br>All Providers<br>CSOC Provider<br>Provider Ty<br>Provider Speci<br>MAID | Click C          | CSOC Provide<br>Select a Provider So<br>Address                                       |             | s tab           | s Ann Prov<br>Select a Per<br>r Search G<br>state<br>Details           | EO MAP<br>Zip Phone                        | s tab: | Print<br>Type<br>s to ide | sow<br>ntify  | Print Grid Values         |
| Provider Details contains tabs to identify<br>Medicaid and non-Medicaid providers.                                                                                                    | Beturn To Main<br>Alan 179<br>2014 EM               | Provider Details<br>All Providers<br>CSOC Provider<br>Provider Ty<br>Provider Spect<br>MAID | Click C          | CSOC Provide<br>CSOC Provide<br>Select a Provider Sp<br>Address                       |             | s tab           | s ANN Prov<br>Select a Prov<br>or Search G<br>sume<br>Details<br>and n | EO MAP<br>ZIP Phone<br>S contain<br>on-Med | s tab: | Print<br>Type<br>to ide   | spec<br>ntify | Print Grid Values         |

### Access CSOC Providers Tab

#### PerformCARE®

- Click CSOC Providers tab
- Choose Program **BAIIC**
- All IIC agencies in CYBER will appear in the grid.

| ovider Deta   | ils           |                             |            |           |                                                              |   |
|---------------|---------------|-----------------------------|------------|-----------|--------------------------------------------------------------|---|
| All Providers | Medicaid Prov | iders CSOC Providers 00     | OH Provide | rs Non Me | d Providers AHH Providers                                    |   |
| Provider      | Туре          | Select a Provider Type      | 4          | Program   | Select a Program                                             |   |
| Provider Sp   | ecialty       | Select a Provider Specialty |            | Search    | Select a Program BAIIC                                       | _ |
| MAID          | Provider Name | Address                     | City       | Cour      | CMO<br>FFT<br>FSS<br>IDD<br>IIH<br>IMTS<br>IU<br>MRSS<br>MST |   |
|               |               |                             |            |           | OOH<br>PHP<br>SJI<br>SUTOOH                                  |   |

# Search for Your Agency

- Click Search.
- Enter the name or a partial name of your agency in the grid filter feature of the Provider Name field. Wait for the filter to occur.
- The grid will display any matches to the filter search.
- Double click the row to open the agency's provider details.

| MAID | Provider Name 🐬 | Address    | City | County | State | Zip | Phone | Ext | Туре        | Spec     |
|------|-----------------|------------|------|--------|-------|-----|-------|-----|-------------|----------|
|      |                 | Contains 👻 |      |        |       |     |       |     | Wrap/Flex   |          |
|      |                 | Name       |      |        |       |     |       |     | Mires (Flau | Lines    |
|      |                 | O AND O OR |      |        |       |     |       |     | vvrap/nex   | -EIVING/ |
|      |                 | Contains 🗸 |      |        |       |     |       |     |             |          |
|      |                 | Filter     |      |        |       |     |       |     |             |          |

# Add Contact Information

Add / Edit Provider Details

PerformCARE®

For a first-time setup, on the **Details tab**, provider contact information for your agency can be entered by the user with Provider Details security or the Service Desk.

- Contact Name
- Email
- Weblink

Click Save.

• Phone 1/Ext

| First Name |           | Last Name / Ag                   | ency Name | Contact Name                                                                                                    |                 |         |    |
|------------|-----------|----------------------------------|-----------|----------------------------------------------------------------------------------------------------|-----------------|---------|----|
| Address 1  |           | Address 2                        |           | 1                                                                                                    |                 |         |    |
| taurea i   |           | 100 00 1                         |           |                                                                                                    |                 |         |    |
| City       | Court     | ity                              | State     | Zip                                                                                                    |                 |         |    |
|            |           |                                  | NI        | and the second second se |                 |         |    |
| Emali      |           | WebLink                          |           |                                                                                                    |                 |         |    |
| Phone 1    | Ext       |                                  | Phone 2   | Ext                                                                                                    | Status          |         |    |
|            |           |                                  |           |                                                                                                    | Ince Carechight |         |    |
| lax ID     | SSN       |                                  |           | Provider Type                                                                                                    |                 |         |    |
|            |           |                                  |           | Home Care Provider                                                                                                    |                 |         |    |
| speciality |           |                                  |           |                                                                                                    |                 | politte | Àd |
| 1D         | ShortDesc | LongOesc                         |           |                                                                                                    |                 |         |    |
|            | 902       | interative in-Community Services |           |                                                                                                    |                 |         |    |
|            | 903       | Behavioral Assistance            |           |                                                                                                    |                 |         |    |
|            |           |                                  |           |                                                                                                    |                 |         |    |

All other fields are from Medicaid and cannot be changed.

# Activating the Randomizer

**These steps are required to receive referrals.** If this is a first-time setup, there will be nothing in the center grid.

• Click the County / Language / Specialization Details tab.

 To edit the Counties, Languages and Specializations the user <u>must set the Randomizer</u> <u>Status to 'Randomizer Active'</u>

| Countral                | I and /Specialization Datality                                                                                                    |                                                                                                    |                                                                                                    |                                       |                                                                                                    |              |
|-------------------------|----------------------------------------------------------------------------------------------------|----------------------------------------------------------------------------------------------------|----------------------------------------------------------------------------------------------------|---------------------------------------|----------------------------------------------------------------------------------------------------|--------------|
| County/L                | Lang// Specialization, Details                                                                                                    |                                                                                                    |                                                                                                    |                                       |                                                                                                    |              |
| Inder                   | Provide the Provide Statements                                                                                                    | Randomizer Status                                                                                                    |                                                                                                    |                                       |                                                                                                    |              |
|                         | Specialization/county/canguage                                                                                                    | 5 1                                                                                                    | Randomizer Active                                                                                                    |                                       |                                                                                                    | l.           |
| ity                     | Languag                                                                                                    | e                                                                                                    | Specialization                                                                                                    |                                       |                                                                                                    |              |
|                         | Select a County                                                                                                    | Select a Language                                                                                                    |                                                                                                    | Select a Specialization               | Filter                                                                                                    | Clear Filter |
|                         |                                                                                                    | and the second second                                                                                                    |                                                                                                    |                                       |                                                                                                    | ] [          |
| ty/Lang./Special        | lization                                                                                                    |                                                                                                    |                                                                                                    |                                       |                                                                                                    | 4            |
| nove                    | Specialization County                                                                                                    | Language                                                                                                    |                                                                                                    |                                       |                                                                                                    |              |
|                         |                                                                                                    |                                                                                                    |                                                                                                    |                                       |                                                                                                    |              |
|                         |                                                                                                    |                                                                                                    | and stand stress                                                                                                    |                                       |                                                                                                    |              |
|                         |                                                                                                    |                                                                                                    | INO data to show                                                                                                    |                                       |                                                                                                    |              |
|                         |                                                                                                    |                                                                                                    |                                                                                                    |                                       |                                                                                                    |              |
|                         |                                                                                                    |                                                                                                    |                                                                                                    |                                       |                                                                                                    |              |
|                         |                                                                                                    |                                                                                                    |                                                                                                    |                                       |                                                                                                    |              |
| alization               |                                                                                                    | Counties                                                                                                    |                                                                                                    | Languages                             |                                                                                                    |              |
| alization               | Clear                                                                                                    | Counties<br>Select All                                                                                                    | Clear                                                                                                    | Languages<br>Select All               | Clear                                                                                                    |              |
| alization<br>lect All   | Clear                                                                                                    | Counties<br>Select All                                                                                                    | Clear                                                                                                    | Languages<br>Select All               | Clear                                                                                                    |              |
| ect All                 | Clear                                                                                                    | Counties<br>Select All<br>Selection                                                                                                    | Clear                                                                                                    | Languages<br>Select All<br>Selection  | Clear                                                                                                    |              |
| alization<br>lect All   | Clear Specialization                                                                                                    | Counties<br>Select All<br>Selection                                                                                                    | Clear                                                                                                    | Languages<br>Select All<br>Selection  | Clear                                                                                                    |              |
| alization<br>ect All    | Clear<br>Specialization<br>Benavioral Health - BH<br>Child Protection Permanny                                                                                                    | Counties Select All Stection                                                                                                    | Clear                                                                                                    | Languages<br>Select All<br>Selection  | Clear<br>Language                                                                                                    |              |
| alization<br>lect All   | Clear<br>Specialization<br>Benaviorial relation - BH<br>Child Protection Permanency<br>Compare Transma - CT                                                                                                    | Counties Select All Selection                                                                                                    | Clear<br>County<br>ATLANTIC<br>BERGEN                                                                                                    | Languages<br>Select All<br>Selection  | Clear<br>Language<br>Binglish<br>Spanish                                                                                                    |              |
| alization<br>ect All    | Clear<br>Specialization<br>Benavorar Heatth - Bri<br>Child Protection Remainency<br>Complex Traume - CT<br>Domestic Volence - DV                                                                                                    | Counties<br>Select All<br>Selection                                                                                                    | Clear<br>County<br>ATLANTIC<br>BERGEN<br>BURLINGTON                                                                                                    | Languages<br>Select All<br>Selection  | Clear<br>Language<br>Brightin<br>Spanisth<br>Porrupuste                                                                                                    |              |
| alization<br>lect All   | Clear<br>Specialization<br>Benavioral Health - BH<br>Child Protection Permanency<br>Compaix Taruma - CT<br>Domestic Violence - DV<br>Earing Disorder - ED                                                                                                    | Counties<br>Select All<br>selection                                                                                                    | Clear<br>County<br>ATLANTIC<br>BERGEN<br>BURLINGTON<br>CAMDEN                                                                                                    | Languages<br>Select All<br>Selection  | Clear<br>Language<br>Bogisto<br>Spanish<br>Portuguese<br>Arabic                                                                                                    |              |
| alization<br>lect All   | Clear<br>Specialization<br>Senuvoral Hattin - BH<br>Child Protection Permanency<br>Complex Trauma - CT<br>Domestic Violence - DV<br>Eating Disorder - ED<br>Family Therapy - FT                                                                                                    | Counties<br>Select All<br>Selection                                                                                                    | Clear<br>County<br>ATLANTIC<br>BERGEN<br>BURLINGTON<br>CANODIN<br>CANODIN<br>CANODIN<br>CANON                                                                                                    | Languages<br>Select All<br>Selection  | Clear<br>Language<br>English<br>Spanish<br>Portuguete<br>Arabic<br>Creale-Haitian                                                                                                    |              |
| alization<br>lect All   | Clear<br>Specialization<br>Behaviorse Health - BH<br>Child Protection Permanency<br>Complex Trauma - CT<br>Domestic Violence - DV<br>Eating Disorder - ED<br>Family Therapy - FT<br>Fire Setting - FS                                                                                                    | Counties<br>Select All<br>Select On<br>Contraction<br>Selection<br>Contraction<br>Contraction<br>Co | Clear<br>County<br>ATLANTIC<br>BERGEN<br>BURLINGTON<br>CANDEN<br>CAPE MAY<br>COMERLAND                                                                                                    | Languages<br>Select All<br>Select All | Clear<br>Language<br>English<br>Spanish<br>Portuguise<br>Arabic<br>Creole-Haltian<br>Mandarin                                                                                                    |              |
| alization<br>lect All   | Clear<br>Specialization<br>Benavioral reaction Permanency                                                                                                    | Counties<br>Select All<br>Selection                                                                                                    | Clear<br>County<br>ATLANTIC<br>BERGEN<br>BURLINGTON<br>CAMEEN<br>CARE NAY<br>CUMBERLAND<br>DELAVARE                                                                                                    | Languages<br>Select All<br>Selection  | Clear<br>English<br>Spinish<br>Portupuste<br>Arabic<br>Orele-Hairtan<br>Mandarin<br>Korean                                                                                                    |              |
| alization<br>lect All   | Clear<br>Specialization<br>Benavioral Health - BH<br>Child Protection Permanency<br>Complex Trauma - CT<br>Domestic Violence - DV<br>Barling Disorder - ED<br>Family Therapy - FT<br>File Setting - FS<br>V/00 - DD<br>Inform Metal Health Violence Far                                                                                                    | Counties<br>Select All<br>selection                                                                                                    | Clear<br>County<br>ATLANTIC<br>BERGEN<br>BURLINGTON<br>CAMERN<br>CAMERNAND<br>DURLANARE<br>SKEEN                                                                                                    | Languages<br>Select All<br>Selection  | Clear<br>Language<br>Bnglish<br>Spanish<br>Portuguese<br>Arabic<br>Creole-Haltian<br>Manderin<br>Korean<br>Benoas                                                                                                    |              |
| alization<br>lect All   | Clear<br>Specialization<br>Services: Mastin - BH<br>Child Protection Permanency<br>Compail: Trauma - CT<br>Domestic Violence - DV<br>Earling Disorder - ED<br>Earling Disorder - ED<br>Earling Threagy - FT<br>Fire Setting - FS<br>V(DD - DD<br>Infrant Mental Headby/Infant Far                                                                                                    | Counties<br>Select All<br>selection                                                                                                    | Clear<br>County<br>ATLANTIC<br>BERGEN<br>BURLINGTON<br>CAMDEN<br>CARE MAY<br>CUMBERLAND<br>DELAWARE<br>ESSER<br>ROVIESTER                                                                                                    | Languages<br>Select All<br>Select All | Clear<br>Language<br>Brolich<br>Spanish<br>Portuguese<br>Arabic<br>Creole-Haltian<br>Mandarin<br>Korean<br>Bengali<br>Bennin                                                                                                    |              |
| alization<br>ect All    | Clear<br>Specialization<br>Senurioral Health - BH<br>Child Protection Permanency<br>Complex Trauma - CT<br>Domestic Violence - DV<br>Eating Disorder - ED<br>Family Therapy - FT<br>Fire Setting - FS<br>V/OD - DD<br>Infrart Mental Health/Infrart Fer.<br>LGB10(1 - LGB10)<br>Disorder Totaline Chillin Existence                                                                          | Counties Select All Selection                                                                                                    | Clear<br>County<br>ATLAINTIC<br>BERGEN<br>BUILLINGTON<br>CANE MAY<br>CUMBERLAND<br>DELAWARE<br>ESSEX<br>GLOUCESTER<br>BUILDON                                                                                                 | Languages<br>Select All               | Clear<br>Language<br>Spanish<br>Poruguese<br>Arabic<br>Creole-Hatian<br>Korean<br>Sergal<br>French                                                                                                    |              |
| Nization<br>ect All     | Clear<br>Specialization<br>Benavioral Health - BH<br>Child Srotestion Parmarency<br>Compare Trauma - CT<br>Domestic Volence - DV<br>Baring Disorder - ED<br>Family Therapy - FT<br>Fire Setting - FS<br>V 00 - DD<br>Infrant Mental Health/Infant Far.<br>UGBTQI - UGBTQI<br>Parent Training/Dills Building<br>Firet Mental Field                                                            | Counties<br>Select All<br>Selection                                                                                                    | Clear<br>County<br>ATLANTIC<br>BERGEN<br>BURLINGTON<br>CANDEN<br>CANDEN<br>CANDEN<br>CANDEN<br>CANDEN<br>CANDEN<br>CANDERAND<br>DELAWARE<br>ESSER<br>GLOUCESTER<br>HUDGON                                                     | Languages<br>Select All<br>Selection  | Clear<br>English<br>Sprish<br>Poruguste<br>Arabic<br>Creole-Hartian<br>Mandarin<br>Korean<br>Bengali<br>French<br>Vietnamsze                                                                                                    |              |
| alization<br>liect All  | Clear<br>Specialization<br>Benavioral Health - BH<br>Child Protaction Permanency<br>Compail: Taruma - CT<br>Domestic Violence - DV<br>Baring Disorder - ED<br>Family Therapy - FT<br>File Setting - FS<br>V/00 - DD<br>Infant Mental Health/Infant Par.<br>LidStTQ1 - LidStTQ1<br>Parent Training/Skills Building<br>Serual Abuse - SA                                                       | Counties Select All Select All                                                                                                    | Clear<br>County<br>ATLANTIC<br>BERGEN<br>BURLINGTON<br>CAPE MAY<br>CUMEERLAND<br>DELAWARE<br>ESSEN<br>GLOUCESTER<br>HUDSON<br>HUNTERDON                                                                                       | Languages<br>Select All<br>Selection  | Clear<br>Language<br>Bnglish<br>Spanish<br>Portuguese<br>Arabic<br>Creole-Haltian<br>Mandarin<br>Korean<br>Bengal<br>French<br>Vietnamese<br>Hiloj                                                                                       |              |
| alization<br>lect All   | Clear<br>Specialization<br>Estaviora: Matth - BH<br>Child Protection Permanency<br>Compail: Trauma - CT<br>Domestic Violence - DV<br>Esting Disorder - ED<br>Esting Disorder - ED<br>Esting Protection - FS<br>VioD - DD<br>Infrat Mental Habb/Infrat Far.<br>- UdSTQ1 - UdSTQ1<br>Parent Training/Ckille Building<br>Serual Abure - SA<br>Subtrance Use - SU                                | Counties Select All Select All                                                                                                    | Clear<br>County<br>ATLANTIC<br>BERGEN<br>BURLINGTON<br>CAMEDEN<br>CARE MAY<br>CUMBERLAND<br>DELAWARE<br>ESSEN<br>GLOUCESTER<br>HUDGON<br>HUNTSRDON<br>HUNTSRDON<br>MERCER                                                     | Languages<br>Select All               | Clear<br>Language<br>Spanish<br>Spanish<br>Portuguese<br>Arabic<br>Creale Haitian<br>Mandarin<br>Korean<br>Bengati<br>French<br>Viernamese<br>Hindi<br>Cantonese                                                                         |              |
| ialization<br>elect All | Clear<br>Specialization<br>Benavjorar Heatth - BH<br>Child Protection Permanency<br>Complex Trauma - CT<br>Domestic Volence - DV<br>Earling Disorder - ED<br>Family Therapy - FT<br>Fire Setting - FS<br>V(DD - DD)<br>Infrant Mental HeatbyInfrant Par<br>LIGBTQI - LIGBTQI<br>Parent Training(SDID)E subliding<br>Serual Abuse - SA<br>Substance Use - SU<br>Freatment Home Provider - THP | Counties<br>Select All                                                                                                    | Clear<br>ATLAINTIC<br>BERGEN<br>BUILLINGTON<br>CARE MAY<br>CLANEEN<br>CARE MAY<br>CLANEEN<br>CARE MAY<br>CLANEEN<br>COMBERLAND<br>DELAWARE<br>ESSEX<br>GLOUCESTER<br>HUDSON<br>HUNTERDON<br>MERCER<br>MIDDLESEX               | Languages<br>Select All<br>Select Ion | Clear<br>Language<br>English<br>Spinish<br>Portuguste<br>Arabic<br>Creole-Haitian<br>Mandarin<br>Konderin<br>Konean<br>Bengal<br>French<br>Vietnamese<br>Hindi<br>Cantonese<br>Polish                                                    |              |
| alization<br>lect All   | Clear<br>Specialization<br>Behavioral matth: BH<br>Child Storastion Permanenty<br>Complex Tauma - CT<br>Domestic Volence - DV<br>Baring Disorder - ED<br>Family Therapy - FT<br>File Setting - FS<br>1/0D - DD<br>Infrant Metal Heatbh/Infant Fer.<br>Lidstfoj - Lidstfoj<br>Parent Training/Sblir Building<br>Setual Abuse - SA<br>Substance Use - SU<br>Treatment Home Provider - THP      | Counties Select All Select All Select all                                                                                                    | Clear<br>County<br>ATLANTIC<br>BERGEN<br>BURLINGTON<br>CANEEN<br>CAMEEN<br>CAMEEN<br>CAMEEN<br>CAMEAN<br>COUMERLAND<br>DELAWARE<br>ESSEX<br>GLOUCESTER<br>HUDSON<br>HUNTERDON<br>HUNTERDON<br>MERCER<br>MDDLESSEX<br>MONMOUTH | Languages<br>Select All<br>Select All | Clear<br>English<br>Spinish<br>Spinish<br>Spinish<br>Spinish<br>Spinish<br>Spinish<br>Spinish<br>Spinish<br>Spinish<br>Spinish<br>Create-Hartian<br>Mandarin<br>Korean<br>Spinish<br>Vietnameze<br>Hindi<br>Creatorease<br>Solah<br>Urdy |              |

### Add Counties

<u>Counties</u>: Check at least one New Jersey county where clinicians will conduct the Biopsychosocial needs assessment.\*

MFRCFR ATLANTIC BERGEN BURLINGTON MORRIS CAMDEN **OCEAN** CAPF MAY PASSAIC **CUMBERIAND** SALEM ESSEX **GLOUCESTER** SUSSEX HUDSON UNION **HUNTERDON** 

MIDDLESEX MONMOUTH SOMERSET WARREN

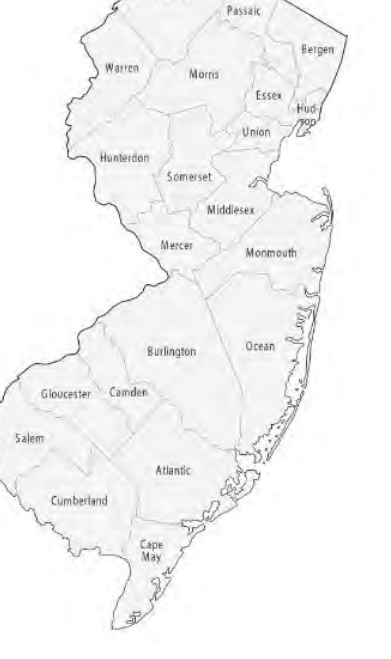

| Select All |            | Clear |
|------------|------------|-------|
| Selection  | County     |       |
|            |            |       |
| D          | ATLANTIC   |       |
|            | BERGEN     |       |
| D          | BURLINGTON |       |
|            | CAMDEN     |       |

Tip: Click Select All to select all *Counties* and then remove the counties you will not work in.

\*Telehealth is available at the family's request or when in-person assessment is not feasible.

### Add Languages

<u>Languages</u>: Check **ONLY languages** that CANS-certified licensed clinicians can speak fluently. The top languages are listed first, and then alphabetically afterward. *English is checked by default.* 

| Select All |                | Clear |           |            |           |           |
|------------|----------------|-------|-----------|------------|-----------|-----------|
| Select All |                | cicar | Selection | Language   | Selection | Language  |
| Selection  | Language       |       |           | Bengali    |           | Russian   |
|            |                |       |           | French     |           | Afrikaans |
|            | English        | -     |           | Vietnamese |           | Akan      |
|            | Spanish        |       |           | Hindi      |           | Albanian  |
|            | Portuguese     |       |           | Cantonere  |           | Archaele  |
|            | Arabic         |       | -         | cantonese  |           | Amnaric   |
|            | Creole-Haitian |       |           | Polish     |           | Armenian  |
|            | Mandarin       |       |           | Urdu       |           | ASL       |
|            | Korean         |       |           | Turkish    |           | Assyrian  |

If an American Sign Language interpreter is needed, contact PerformCare.

# Add Specializations

<u>Specializations</u>: Check from the below Specializations that can be addressed by the clinicians. This is <u>self-identified knowledge/experience</u> and does not require formal certification, nor CSOC notification. *Behavioral Health is checked by default.* 

Behavioral Health - BH Complex Trauma - CT Domestic Violence - DV Eating Disorder - ED Family Therapy - FT Fire Setting - FS Infant Mental Health/Infant Parent Psychotherapy - IMH/IPP LGBTQI - LGBTQI Parent Training/Skills Building - PT Sexual Abuse - SA Treatment Home Provider - THP

| Select All |                                 | Clear |
|------------|---------------------------------|-------|
| Selection  | Specialization                  |       |
|            | Behavioral Health - BH          |       |
| 0          | Child Protection Permanency     |       |
|            | Complex Trauma - CT             |       |
|            | Damestic Violence - DV          |       |
|            | Eating Disorder - ED            |       |
|            | Family Therapy - FT             |       |
|            | Fire Setting - FS               |       |
|            | I/DD - DD                       |       |
|            | Infant Mental Health/Infant Par |       |
|            | LGBTQI - LGBTQI                 |       |
|            | Parent Training/Skills Building |       |
|            | Sexual Abuse - SA               |       |
|            | Substance Use - SU              |       |
|            | Treatment Home Provider - THF   |       |

# **CSOC** Approved Specializations

If your agency can conduct the BPS in the below areas of specialization, CSOC must provide approval:

- Adoption (AD)
- Child Protection Permanency (CPP)
- Detention Center (DC)
- Intellectual/Developmental Disabilities (IDD/DD)
- Substance Use (SU)

If approved, they will appear on the Details tab under Specialty and on the County/Lang/Specialization tab in the Specialization grid for selection.

Contact CSOC: 609-888-7200

| ecialty |           |                                 |
|---------|-----------|---------------------------------|
| ID      | ShortDesc | LongDesc                        |
| 113636  | 902       | Intensive In-Community Services |
| 113637  | 903       | Behavioral Assistance           |
| 559455  | DD        | I/DD                            |
| 805264  | SU        | Substance Use                   |
| 559454  | CPP       | Child Protection Permanency     |

| Select All | Clear                           |
|------------|---------------------------------|
| Selection  | Specialization                  |
| 2          | Behavioral Health - BH          |
|            | Child Protection Permanency     |
|            | Complex Trauma – CT             |
| ā.         | Domestic Violence - DV          |
|            | Eating Disorder - ED            |
|            | Family Therapy - FT             |
|            | Fire Setting - FS               |
|            | I/DD - DD                       |
|            | Infant Mental Health/Infant Par |
|            | LGBTQI - LGBTQI                 |
| <u> </u>   | Parent Training/Skills Building |
|            | Sexual Abuse - SA               |
|            | Substance Use - SU              |
| Ci         | Treatment Home Provider - THP   |

# **Click Add Selections**

#### PerformCARE®

After choosing from the three columns, click **Add Selections**.

A confirmation will appear.

Center grid will populate with all the selections.

| Add Selections |                   |                                              |          | Clear All |
|----------------|-------------------|----------------------------------------------|----------|-----------|
|                |                   | Information                                  | ×        |           |
|                |                   | County/Language/specifications successfully. | on added |           |
|                |                   |                                              | ОК       |           |
|                | County/Lang./Spec | ialization                                   |          |           |
|                | Remove            | Specialization                               | County   | Language  |
|                | Remove            | Behavioral Health                            | ATLANTIC | English   |
|                | Remove            | Behavioral Health                            | OCEAN    | English   |
|                | Remove            | Sexual Abuse                                 | ATLANTIC | English   |
|                | Remove            | Sexual Abuse                                 | OCEAN    | English   |
|                | Remove            | Substance Use                                | ATLANTIC | English   |
|                | Remove            | Substance Use                                | OCEAN    | Enalish   |

# Modifying the County/Lang/Specializations

Each row has a Specialization, County and Language.

If the agency has a change to counties, languages or specialization, OR if the wrong county, language or specialization is entered, remove the entire ROW by clicking the <u>Remove</u> link in the left column.

To clear the center grid and start over, click Delete All.

| Grid Order     |                             |          | Randomizer Status |                                                 |                     |
|----------------|-----------------------------|----------|-------------------|-------------------------------------------------|---------------------|
|                | Specialization/County/Langu | lageli   | Rand              | omizer Active                                   | 😝 Pr                |
| unty           |                             | Language |                   | Specialization                                  |                     |
|                | Select a County             |          | Select a Language | Select a Specialization                         | Filter Clear Filter |
| ounty/Lang./Sp | ecialization                |          |                   |                                                 | Delete              |
| Remove         | Specialization              | County   | Language          |                                                 |                     |
| Remove         | Behavioral Health           | ATLANTIC | English           |                                                 |                     |
| Remove         | Behavioral Health           | CAPE MAY | English           |                                                 |                     |
| Remove         | Behavioral Health           | OCEAN    | English           |                                                 |                     |
| Remove         | Sexual Abuse                | ATLANTIC | English           |                                                 |                     |
| Remove         | Sexual Abuse                | CAPE MAY | English           | anne norfarmearani ara anus                     |                     |
| Remove         | Séxual Abuse                | OCEAN    | English           | apps.performcarenj.org says                     |                     |
|                |                             |          |                   | Are you sure you wish to delete this line item? |                     |
|                |                             |          |                   | Are you sure you man to delete this intertern.  |                     |
|                |                             |          |                   |                                                 |                     |
|                |                             |          |                   |                                                 | OK Cancel           |
|                |                             |          |                   |                                                 |                     |
|                |                             |          |                   |                                                 |                     |

# Filtering the Center Grid

Filtering the view can help identify errors in your selections. To filter, pick selections from at least one drop-down menu and click **Filter**. The center grid will display a filtered view of your selections. Click **Clear Filter** to return to the unfiltered view.

| Grid Order                    |                              |          | Randomizer Status |               |                                                    |                         |     |                     |
|-------------------------------|------------------------------|----------|-------------------|---------------|----------------------------------------------------|-------------------------|-----|---------------------|
|                               | Specialization/County/Langua | age a    | ÷                 | Randomizer Ac | tive \$                                            |                         |     | 🖶 Print             |
| County                        |                              | Language |                   |               | Specialization                                     |                         |     |                     |
| 1                             | Select a County              | 100      | Select a Language | 1             | Contraction of the second                          | Select a Specialization | (a) | Filter Clear Filter |
| ATLANTIC<br>CAPE MAY<br>OCEAN |                              | English  |                   |               | Behavioral Health<br>Sexual Abuse<br>Substance Use |                         |     | Delete All          |
| Remove                        | Specialization               | County   | Language          |               |                                                    |                         |     |                     |
| Remove                        | Behavioral Health            | ATLANTIC | English           |               |                                                    |                         |     | A                   |
| Remove                        | Behavioral Health            | CAPE MAY | English           |               |                                                    |                         |     |                     |

| County                 |                   | Language |                   | Specialization          |
|------------------------|-------------------|----------|-------------------|-------------------------|
| ATLANTIC               |                   | ÷        | Select a Language | \$<br>Behavioral Health |
| County/Lang./Specializ | ation             |          |                   |                         |
| Remove                 | Specialization    | County   | Language          |                         |
| Remove                 | Behavioral Health | ATLANTIC | English           |                         |

# Randomizer Status

#### PerformCARE®

| Ac | ld / Edit  | Provider Details                    |          |                   |                 |                |                         |        |              |
|----|------------|-------------------------------------|----------|-------------------|-----------------|----------------|-------------------------|--------|--------------|
|    | Details    | County/Lang./Specialization Details |          |                   |                 |                |                         |        |              |
|    | Grid Order |                                     |          | Randomizer Status |                 |                |                         |        |              |
|    |            | Specialization/County/Language      | \$       | •                 | Randomizer Acti | ve             | \$                      |        | 🖶 Print      |
| (  | County     |                                     | Language |                   |                 | Specialization |                         |        |              |
|    |            | Select a County                     | ;        | Select a Language | \$              |                | Select a Specialization | Filter | Clear Filter |

If your clinicians are licensed and CANS certified and available to receive BPS referrals, make sure the Randomizer Status is set to Randomizer Active.

Set the Randomizer Status to Randomizer Inactive if clinicians are:

- Not currently licensed or certified (lapsed or preparing for certification)
- Not available (on leave, vacation, etc.)

Periodically check your Provider Details settings for contact information accuracy, and County/Language/Specialization accuracy.

Inaccuracies will create delays for families receiving services.

# Notification of BPS Referrals

#### PerformCARE®

### PerformCare will not call, email or text about new referrals.

Make sure you:

- Check Active Agency Youth list in CYBER at least one time a day for new referrals.
  - Review Authorizations for service codes **H0018TJU1 or H0018TJU2** and CSA Progress Notes regarding Triage.
  - Assign a user from your agency to new referrals in Providers tab.

| ×                 |
|-------------------|
|                   |
| rint Clear Search |
| Opened Proj       |
| r                 |

### Resources

Providers Training webpage <u>https://www.performcarenj.org/provider/training.aspx</u>

• Section to Review: Intensive-In Community (IIC)/Behavioral Assistance (BA)

IIC Providers Orientation webpage <a href="https://www.performcarenj.org/provider/iicproviders.aspx">https://www.performcarenj.org/provider/iicproviders.aspx</a>

Training/Preparation for CANS certification is available through <u>CSOC Training</u> and <u>Technical Assistance</u> or the <u>Praed Foundation</u>.

The Praed Foundation <u>https://praedfoundation.org/tcom/tcom-tools/the-child-and-adolescent-needs-and-strengths-cans/</u>

Care is the heart of our work.

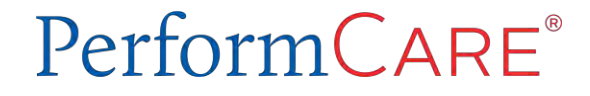